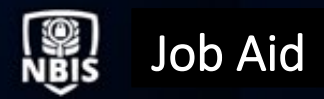

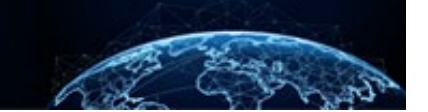

# VISIT MANAGEMENT: CREATING AND SENDING REQUESTS

| TABLE OF CONTENTS                                                                                                    |    |
|----------------------------------------------------------------------------------------------------|----|
| VISIT MANAGEMENT: CREATING AND SENDING REQUESTS                                                                                           | 1  |
| HOW TO CREATE AND SEND A HOST REQUEST                                                                                                    | 1  |
| HOW ORGANIZATION A SENDS A HOSTING VISIT REQUEST TO ORGANIZATION B<br>HOW THE VISITING ORGANIZATION RESPONDS TO THE HOSTING VISIT REQUEST | 1  |
| HOW THE HOSTING ORGANIZATION APPROVES/REJECTS VISITORS                                                                                    | 10 |
| HOW TO CREATE AND SEND A VISIT REQUEST                                                                                                    | 12 |
| HOW ORGANIZATION A REQUESTS TO VISIT ORGANIZATION B                                                                                       | 12 |
| HOW THE HOSTING ORGANIZATION RESPONDS TO THE VISITING ORGANIZATION                                                                        | 17 |
| VERIFY THE VISIT REQUEST WAS EDITED BY THE HOSTING ORGANIZATION                                                                           | 19 |
|                                                                                                    |    |

## Purpose: To illustrate how to create and modify access and hosting requests.

## **VISIT MANAGEMENT: CREATING AND SENDING REQUESTS**

Scenario Summary: Visit Management allows Subject Managers and FSOs to create visits and invite organizations to attend meetings and events.

How to Create and Send out a Host Request

How Organization A Sends a Hosting Visit Request to Organization B

1. Select **Visit Management** from the Left Navigation Menu.

|     | National Background Inve                                                                                                    | tigation Services                                                                                                    | Search Subject by SSN 🔍 🗿 🗘 📭                                      |  |  |  |  |  |  |  |  |
|-----|----------------------------------------------------------------------------------------------------|----------------------------------------------------------------------------------------------------|--------------------------------------------------------------------|--|--|--|--|--|--|--|--|
| 0   | Dashboard                                                                                                    |                                                                                                    | Î                                                                  |  |  |  |  |  |  |  |  |
| Р   | Task Management                                                                                                    | Activo Requests                                                                                                    | Current                                                            |  |  |  |  |  |  |  |  |
| ē   | Visit Management                                                                                                    | Requests 207 Requests 69 Submitted P                                                                                                    | er<br>Average                                                      |  |  |  |  |  |  |  |  |
|     | Subject Management                                                                                                    |                                                                                                    | 7                                                                  |  |  |  |  |  |  |  |  |
| ሌ   | Org Management                                                                                                    | The data in the above statistics represents the sum of all of your associated organi                                                                                                    | zations                                                            |  |  |  |  |  |  |  |  |
| ٥   | Order Form Library       Organization Reports         Below you will be prompted to select an organization in order to view their respective reports.         III Reports       Organization         Defense CounterIntelligence and Security Agency /NB \ |                                                                                                    |                                                                    |  |  |  |  |  |  |  |  |
| etî |                                                                                                    |                                                                                                    |                                                                    |  |  |  |  |  |  |  |  |
|     |                                                                                                    | Open Requests by Type (Grouped By Status) YTD Requests by Type                                                                                                    |                                                                    |  |  |  |  |  |  |  |  |
|     |                                                                                                    | 30                                                                                                    |                                                                    |  |  |  |  |  |  |  |  |
|     |                                                                                                    | 25 23                                                                                                    |                                                                    |  |  |  |  |  |  |  |  |
|     |                                                                                                    | Tier 2, 3<br>National Tier 1 Tier 2 Tier 2 Tier 3 Tier 3 Tier 4 Tier 5 Tier 5 Tier 5 Tier 3 Tier 4 Tier 5 Tier 5 Tie | National Agency Check, 3<br>Tier 5 Reinvestigation, 1<br>Tier 5, 3 |  |  |  |  |  |  |  |  |

2. Select Create Visit from the Actions drop-down.

|   | National Background Investigation Services     Search Subject by SSN |                              |  |                      |  |  |  |  |  |  |
|---|----------------------------------------------------------------------|------------------------------|--|----------------------|--|--|--|--|--|--|
| Ø | Dashboard                                                            | Visit Management             |  | Actions $\checkmark$ |  |  |  |  |  |  |
| Р | Task Management                                                      |                              |  | Create Visit         |  |  |  |  |  |  |
|   | Visit Management                                                     | Tasks Today Upcoming History |  | Refresh              |  |  |  |  |  |  |
|   | Subject Management                                                   | Visit Type                   |  |                      |  |  |  |  |  |  |
| ሌ | Org Management                                                       | Hosting 🗸                    |  |                      |  |  |  |  |  |  |
| D | Order Form Library                                                   | Outstanding Tasks            |  | Expand All           |  |  |  |  |  |  |
|   | Reports                                                              | No visits at this time.      |  |                      |  |  |  |  |  |  |
|   |                                                                      |                              |  | _                    |  |  |  |  |  |  |

- 3. Select **Hosting Visit** from the Visit Type drop-down and complete the rest of the required fields (denoted by red asterisks).
- 4. Select **Continue**.

**Note:** The Hosting Organization field will be a drop-down if the user manages multiple organizations.

|    | National Background Inve | estigation Services                                                                                                    | Search Subject by SSN 🔍 🕐 🔎 |
|----|--------------------------|----------------------------------------------------------------------------------------------------|-----------------------------|
| Ø  | Dashboard                | Visit Management IN PROGRESS                                                                                                    |                             |
| P  | Task Management          | Visit Information                                                                                                    | -                           |
|    | Visit Management         | Add visit information by completing the fields below. Select the Continue button below to add host information.                                                                                |                             |
|    | Subject Management       | Visit Type *<br>Hosting Visit<br>Training<br>C Reason for Visit *<br>Training<br>C Reason for Visit *<br>C Reason for Visit *<br>C Reason for Visit *<br>C C C C C C C C C C C C C C C C C C C |                             |
| ጼ  | Org Management           | Visit Name*                                                                                                    |                             |
| D  | Order Form Library       | Sample Hosting Visit                                                                                                    |                             |
| -1 | Departs                  | Visit Description                                                                                                    |                             |
|    |                          | Start Date*                                                                                                    |                             |
|    |                          | 07/25/2022                                                                                                    |                             |
|    |                          | Determination Access Type                                                                                                    |                             |
|    |                          | Secret V                                                                                                    |                             |
|    |                          | Hosting Organization<br>Defense Counterintelligence and Security Agency                                                                                                    |                             |
|    |                          | Cancel                                                                                                    | Continue                    |

Select Use SSC Address from the Visit Address drop-down to auto-populate the hosting organization's address. After entering all required data fields, select Continue.
 Note: A different address can be entered by selecting Provide Visit Address instead.

|     | National Background Inve | stigation Services                                                                     |                                                              |                  | Search Subject by SSN | 0 🗘 NF   |
|-----|--------------------------|----------------------------------------------------------------------------------------|--------------------------------------------------------------|------------------|-----------------------|----------|
| Ø   | Dashboard                | Visit Management IN PROGRESS                                                           |                                                              |                  |                       |          |
| P   | Task Management          |                                                                                        |                                                              |                  |                       | *        |
|     | Visit Management         | Host Information<br>To provide host information, complete the fields below. Select the | Continue button below to invite organizations to this visit. |                  |                       | - 1      |
|     | Subject Management       | Visit Address                                                                          |                                                              |                  |                       | - 1      |
| ሌ   | Org Management           | Visit Address Use SSC Address                                                          |                                                              |                  |                       | - 1      |
|     | Order Form Library       | Select Visit Address                                                                   | Suite/Room                                                   |                  |                       | - 1      |
| ıtl | Reports                  | Provide Visit Address                                                                  | Enter Suite/Room                                             |                  |                       | - 1      |
|     |                          | Building/Facility                                                                      |                                                              |                  |                       | - 1      |
|     |                          | Enter Building/Facility                                                                |                                                              |                  |                       |          |
|     |                          | City                                                                                   | State                                                        |                  |                       |          |
|     |                          | Quantico                                                                               | Vermont $\checkmark$                                         |                  |                       |          |
|     |                          | Zip Code                                                                               |                                                              |                  |                       |          |
|     |                          | 12345                                                                                  |                                                              |                  |                       |          |
|     |                          | Point of Contact                                                                       |                                                              |                  |                       | - 1      |
|     |                          | Name 1*                                                                                | Phone Number 1*                                              | Email Address 1* |                       | - 1      |
|     |                          | John cena                                                                              | 633-043-0703                                                 | jonneenagate.com |                       | - 1      |
|     |                          | + Add Another Point of Contact                                                         |                                                              |                  |                       | - 1      |
|     |                          |                                                                                        |                                                              |                  |                       | - 1      |
|     |                          |                                                                                        |                                                              |                  |                       |          |
|     |                          | Cancel Back                                                                            |                                                              |                  |                       | Continue |

- 6. Enter the name of the organization in the Organization field and select it from the list when it appears.
- 7. Select Add.

|     | National Background Inve | Search Subject by SSN                                                                                                    | Q | 0 Q    | NF     |   |
|-----|--------------------------|----------------------------------------------------------------------------------------------------|---|--------|--------|---|
| Ø   | Dashboard                | Visit Management MPROCRESS                                                                                                    |   |        |        |   |
| Р   | Task Management          |                                                                                                    |   |        |        |   |
|     | Visit Management         | Add Organizations<br>Add organizations below. Select the Submit button at the bottom of the page to finish creating the visit. |   |        |        |   |
|     | Subject Management       | Organization                                                                                                    |   |        |        |   |
| ሌ   | Org Management           | Office of Add                                                                                                    |   |        |        |   |
| ۵   | Order Form Library       | Granization Code<br>□ Organization Code                                                                                        | ≣ | Delete |        |   |
| 000 | Reports                  | No organizations at this time.                                                                                                 |   |        |        |   |
|     |                          |                                                                                                    |   |        |        |   |
|     |                          | Cancel Back                                                                                                    |   |        | Submit | 3 |

8. Once the organization has been added, it will be displayed under the Organization column. Select **Submit.** 

**Note:** Multiple organizations can be added from this screen. If there is a need to remove an organization, select the **trash can** icon in its respective row.

|     | National Background Inve |                                                          | Search Subject by SSN                                                                                                    | Q                 | ? ↓ 📭 |        |        |  |  |  |  |
|-----|--------------------------|----------------------------------------------------------|----------------------------------------------------------------------------------------------------|-------------------|-------|--------|--------|--|--|--|--|
| Ø   | Dashboard                | Visit Management 🗔                                       | /isit Management IN PROGRESS                                                                                                 |                   |       |        |        |  |  |  |  |
| Р   | Task Management          |                                                          |                                                                                                    |                   |       |        |        |  |  |  |  |
|     | Visit Management         | Add Organizations<br>Add organizations below. Select the | dd Organizations<br>dd organizations below. Select the Submit button at the bottom of the page to finish creating the visit. |                   |       |        |        |  |  |  |  |
|     | Subject Management       | Organization                                             | Organization                                                                                                    |                   |       |        |        |  |  |  |  |
| ሌ   | Org Management           | Select Organization                                      | Add                                                                                                    |                   |       |        |        |  |  |  |  |
| ۵   | Order Form Library       | Organization                                             | ₹                                                                                                    | Organization Code | =     | Delete |        |  |  |  |  |
| oil | Reports                  | Office of Security Programs                              |                                                                                                    | 1007F             |       | Û      |        |  |  |  |  |
|     |                          |                                                          |                                                                                                    |                   |       |        |        |  |  |  |  |
|     |                          | Cancel Back                                              |                                                                                                    |                   |       |        | Submit |  |  |  |  |

9. A green success banner confirms the visit was created. Review the information and select **Close**.

|     | National Background Inve | stigation Services                                                        |                         |                              |                     |                       |                                                 |                        | Search Subject by SSN | Q (2) (2) (1)        |  |  |
|-----|--------------------------|---------------------------------------------------------------------------|-------------------------|------------------------------|---------------------|-----------------------|-------------------------------------------------|------------------------|-----------------------|----------------------|--|--|
| Ø   | Dashboard                | Visit Managem                                                             |                         |                              |                     |                       |                                                 |                        |                       | Actions $\checkmark$ |  |  |
|     | Task Management          |                                                                           |                         |                              |                     |                       |                                                 |                        |                       |                      |  |  |
| 前   | Visit Management         |                                                                           | Success. Visit created. |                              |                     |                       |                                                 |                        |                       |                      |  |  |
|     |                          | Visit Summary                                                             | Visit Summary           |                              |                     |                       |                                                 |                        |                       |                      |  |  |
|     | Subject Management       | Visit Information                                                         |                         |                              |                     | Host In               | formation                                       |                        |                       |                      |  |  |
| ሌ   | Org Management           | Visit Name<br>Sample Hosting Visit                                        |                         | Reason for Visit<br>Training |                     | Hosting<br>Defense    | Organization<br>Counterintelligen               | ce and Security Agency |                       |                      |  |  |
| ۵   | Order Form Library       | Start Date<br>07/25/2022                                                  |                         | End Date<br>07/29/2022       |                     | Visit Add<br>123 Mair | <b>iress</b><br>n St Quantico, VT, <sup>-</sup> | 12345                  |                       |                      |  |  |
| oti | Reports                  | Determination<br>Secret                                                   |                         | Access Type<br>Secret        |                     | Point of              | Contact                                         | Poi                    | nt of Contact<br>     |                      |  |  |
|     |                          | Visit Description                                                         |                         |                              |                     |                       |                                                 |                        | -                     |                      |  |  |
|     |                          | Requested Organ<br>Organizations<br>Office of Security Progra<br>Visitors | izations<br>            | Organization Name            | ➡ Organization Code | <b>≂</b> Determina    | tion                                            | Access Type            | Status                |                      |  |  |
|     |                          | No vicitors at this tim                                                   |                         |                              |                     | _                     |                                                 |                        |                       |                      |  |  |
|     |                          |                                                                           | ic.                     |                              |                     |                       |                                                 |                        |                       |                      |  |  |
|     |                          |                                                                           |                         |                              |                     |                       |                                                 |                        |                       |                      |  |  |
|     |                          |                                                                           |                         |                              |                     |                       |                                                 |                        |                       |                      |  |  |
|     |                          |                                                                           |                         |                              |                     |                       |                                                 |                        |                       |                      |  |  |
|     |                          |                                                                           |                         |                              |                     |                       |                                                 |                        |                       | Close                |  |  |
|     |                          |                                                                           |                         |                              |                     |                       |                                                 |                        |                       |                      |  |  |

10. Verify the hosting visit has been created by selecting the **Today** or **Upcoming** tab. **Note**: No further action is required until the invited organizations reply to the hosting visit request.

|          | National Background Investigation Services     Search Subject by SSN |                                    |                                                                               |                                 |                        |                            |            |  |  |  |  |
|----------|----------------------------------------------------------------------|------------------------------------|-------------------------------------------------------------------------------|---------------------------------|------------------------|----------------------------|------------|--|--|--|--|
| Ø        | Dashboard                                                            | Visit Management                   | isit Management                                                               |                                 |                        |                            |            |  |  |  |  |
| Р        | Task Management                                                      |                                    |                                                                               |                                 |                        |                            |            |  |  |  |  |
| <b>i</b> | Visit Management                                                     | Tasks Today Upcoming               | History                                                                       |                                 |                        |                            |            |  |  |  |  |
|          | Subject Management                                                   | Visit Type                         |                                                                               |                                 |                        |                            |            |  |  |  |  |
| ሌ        | Org Management                                                       | All 🗸                              |                                                                               |                                 |                        |                            |            |  |  |  |  |
| ۵        | Order Form Library                                                   | Hosting                            |                                                                               |                                 |                        |                            | Expand All |  |  |  |  |
| 080      | Reports                                                              | Visit Name<br>Sample Hosting Visit | Requesting Organization<br>Defense Counterintelligence and<br>Security Agency | <b>Start Date</b><br>07/25/2022 | End Date<br>07/29/2022 | Attendees<br><u>0 View</u> |            |  |  |  |  |
|          |                                                                      |                                    | , , ,                                                                         |                                 |                        |                            | See more   |  |  |  |  |
|          |                                                                      | Viciting                           |                                                                               |                                 |                        |                            | Expand All |  |  |  |  |
|          |                                                                      | visiung                            |                                                                               |                                 |                        |                            | Expand All |  |  |  |  |
|          |                                                                      | No visits at this time.            |                                                                               |                                 |                        |                            | _          |  |  |  |  |

#### How the Visiting Organization Responds to the Hosting Visit Request

1. The invited organization will receive a notification in the Notifications inbox saying that a task requires action. Select the **View** hyperlink from the notification.

Note: Alternatively, the Visit Name can be selected from the Upcoming tab.

| National Background Inve | estigation Services                |                                                                            |                          |                        | Search Subject by SSN Q O A                                                                                        |
|--------------------------|------------------------------------|----------------------------------------------------------------------------|--------------------------|------------------------|----------------------------------------------------------------------------------------------------|
| Ø Dashboard              | Visit Management                   |                                                                            |                          |                        | Notifications                                                                                                    |
| □ Task Management        |                                    | _                                                                          |                          |                        | Sample Hosting Visit from Defense<br>Counterintelligence and Security Agency requires<br>action.<br>5 minutes ago  |
| Visit Management         | Tasks Today Upcoming               | History                                                                    |                          |                        | View                                                                                                    |
| Subject Management       | Visit Type<br>All V                |                                                                            |                          |                        | Sample Hosting Visit was cancelled by Defense<br>Counterintelligence and Security Agency.<br>7 minutes ago<br>View |
| 01 Reports               | Hosting                            | test was cancelled by Defense Counterintelligence<br>and Security Agency.  |                          |                        |                                                                                                    |
|                          | Visit Name                         | Requesting Organization                                                    | Start Date               | End Date               | 28 minutes ago<br><u>View</u>                                                                                      |
|                          |                                    | Uffice of Security Programs                                                | 07/20/2022               | 0772072022             | test from Defense Counterintelligence and Security<br>Agency requires action.<br>28 minutes ago<br><u>View</u>     |
|                          | Visiting                           |                                                                            |                          |                        | Sample Hosting Visit from Defense                                                                                  |
|                          | Visit Name<br>Sample Hosting Visit | Hosting Organization<br>Defense Counterintelligence and<br>Security Agency | Start Date<br>07/25/2022 | End Date<br>07/29/2022 | Counterintelligence and Security Agency made<br>changes.<br>35 minutes ago<br><u>View</u><br>Show More             |
|                          |                                    |                                                                            |                          |                        |                                                                                                    |

2. The invited organization must communicate which visitors it intends to bring to the visit. Scroll down to the Visitors section and select the **+Add Visitor** hyperlink.

| National Background Ir | vestigation Services                                                                                                    |                              |                                                         |                                                                                                    |                                |                     | s                | earch Subject by SSN 🔍 🧿 🦨 🌆 |
|------------------------|----------------------------------------------------------------------------------------------------|------------------------------|---------------------------------------------------------|----------------------------------------------------------------------------------------------------|--------------------------------|---------------------|------------------|------------------------------|
| ② Dashboard            | Visit Manageme                                                                                                    |                              |                                                         |                                                                                                    |                                |                     |                  | Actions ~                    |
| Task Management        |                                                                                                    |                              |                                                         |                                                                                                    |                                |                     |                  |                              |
| 👼 Visit Management     | Visit Summary                                                                                                    |                              |                                                         |                                                                                                    |                                |                     |                  |                              |
| Subject Management     | Visit Information                                                                                                    |                              |                                                         |                                                                                                    | Host Inform                    | Host Information    |                  |                              |
| 🙏 Org Management       | Visit Name<br>Sample Hosting Visit                                                                                                    |                              | Reason for Visit<br>Training                            | Reason for Visit         Hosting Organization           Training         Defense Counterintelligence and Security Agency |                                |                     | ency             |                              |
| (1) Reports            | Start Date<br>07/25/2022                                                                                                    |                              | End Date<br>07/29/2022                                  |                                                                                                    | Visit Address<br>123 Main St C | Quantico, VT, 12345 |                  |                              |
|                        | Determination Access<br>Secret Secret                                                                                                    |                              | Access Type<br>Secret                                   |                                                                                                    | Point of Cont:                 | act                 | Point of Contact |                              |
|                        | Visit Description                                                                                                    |                              |                                                         |                                                                                                    |                                | -                   |                  |                              |
|                        | Requested Organi<br>Organizations<br>Office of Security Progra-<br>Visitors<br>To add a visitor from you<br>SSN<br>No visitors at this time | r organization, select the A | dd Visitor link below. To remove<br>Organization Name 👳 | a visitor, select the trash can ice<br>Organization Code                                                                 | on.<br>Determination           | Access Type         | Status           |                              |
|                        | + Add Visitor                                                                                                    |                              |                                                         |                                                                                                    |                                |                     |                  |                              |
|                        |                                                                                                    |                              |                                                         |                                                                                                    |                                |                     |                  | _                            |

- 3. Three search fields will appear to query visitors in NBIS: Search by SSN, Search by First Name, and Search by Last Name. Enter subject information into any of these fields and select the **magnifying glass** icon to search for them.
- 4. From the rows of search results, select Add Visitor.

| 6       | National Background Inve | stigation Services                     |                   |                              |                     |                                                             |                   | Search Subject by SSN | 0 🕫 🙍     |
|---------|--------------------------|----------------------------------------|-------------------|------------------------------|---------------------|-------------------------------------------------------------|-------------------|-----------------------|-----------|
| Ø       | Dashboard                | Visit Management                       | PROGRESS          |                              |                     |                                                             |                   |                       | Actions 🗸 |
| P       | Task Management          | Visit Name<br>Sample Hosting Visit     |                   | Reason for Visit<br>Training |                     | Hosting Organization<br>Defense Counterintelligence and Sec | curity Agency     |                       | ^         |
| 1       | Visit Management         | Start Date<br>07/25/2022               |                   | End Date<br>07/29/2022       |                     | Visit Address<br>123 Main St Quantico, VT, 12345            |                   |                       |           |
| لا<br>م | Subject Management       | Determination<br>Secret                |                   | Access Type<br>Secret        |                     | Point of Contact                                            | Point of Contact  |                       |           |
| oti     | Reports                  | Visit Description                      |                   |                              |                     |                                                             |                   |                       |           |
|         |                          |                                        |                   |                              |                     |                                                             |                   |                       |           |
|         | Organizations            |                                        |                   |                              |                     |                                                             |                   |                       |           |
|         |                          | Office of Security Program             |                   |                              |                     |                                                             |                   |                       |           |
|         |                          | To add a visitor, select "Add Visitor" | . You should only | add one visitor at a time.   |                     |                                                             |                   |                       |           |
|         |                          | Search by SSN                          |                   | Search by First Name         | Search by Last Name |                                                             |                   |                       |           |
|         |                          | Search Subject by SSN                  |                   | Search Subject by First Name | a                   |                                                             | •                 |                       |           |
|         |                          | SSN                                    | First Name        | Last Name                    |                     | Organization Name                                           | Organization Code | Add Visitor           |           |
|         |                          |                                        |                   |                              |                     | Office of Security Programs                                 | 1007F             | Add Visitor           |           |
|         |                          |                                        |                   | 100-00-0008                  |                     | Office of Security Programs                                 | 1007F             | Add Visitor           |           |
|         |                          |                                        |                   |                              |                     |                                                             |                   |                       |           |
|         |                          |                                        |                   |                              |                     |                                                             |                   |                       | ~         |

5. Once the desired visitors have been added, select Submit.

Note: Select the trash can icon to remove a visitor from the list.

| 0   | National Background Inve | stigation Services                          |                           |                                |                      |                  |         |                                  |        |                               |                  | Search Subject by SSI | V Q 0 | 4° 💌  |
|-----|--------------------------|---------------------------------------------|---------------------------|--------------------------------|----------------------|------------------|---------|----------------------------------|--------|-------------------------------|------------------|-----------------------|-------|-------|
|     | Dashboard                | Visit Managemer                             | IN PROGRESS               |                                |                      |                  |         |                                  |        |                               |                  |                       | Actio | ons 🗸 |
|     | Task Management          | Sample Hosting Visit                        |                           | Training                       |                      |                  |         | Defense Counte                   | erinte | elligence and Security Agency |                  |                       |       | ^     |
| 間   | Visit Management         | Start Date<br>07/25/2022                    |                           | End Date<br>07/29/2022         |                      |                  |         | Visit Address<br>123 Main St Qua | antice | o, VT, 12345                  |                  |                       |       |       |
|     | Subject Management       | Determination<br>Secret                     |                           | Access Type<br>Secret          |                      |                  |         | Point of Contact                 | t      |                               | Point of Contact |                       |       |       |
|     | Org Management           | Visit Description                           |                           |                                |                      |                  |         |                                  |        |                               |                  |                       |       |       |
| ill | Reports                  |                                             |                           |                                |                      |                  |         | Ĺ.                               |        |                               |                  |                       |       |       |
|     |                          | Requested Organiza                          | tions                     |                                |                      |                  |         |                                  |        |                               |                  |                       |       | -     |
|     |                          | Organizations<br>Office of Security Program |                           |                                |                      |                  |         |                                  |        |                               |                  |                       |       |       |
|     |                          |                                             |                           |                                |                      |                  |         |                                  |        |                               |                  |                       |       |       |
|     |                          | Visitors                                    |                           |                                |                      |                  |         |                                  |        |                               |                  |                       |       |       |
|     |                          | To add a visitor from your o                | rganization, select the A | ad visitor link below. To remo | ve a visitor, select | ne trash can icc | on.     |                                  |        |                               |                  |                       |       |       |
|     |                          | SSN                                         | Name                      | Trianization Name              | \Xi Organiza         | ion Code         | = Deter | mination                         | 2      | Access Type                   | Status           |                       |       |       |
|     |                          |                                             |                           | Office of Security<br>Programs | 1007F                |                  | Тор     | Secret 🗸                         |        | Secret ~                      |                  | ۲                     |       |       |
|     |                          |                                             |                           | Office of Security<br>Programs | 1007F                |                  | Not     | Specified 🗸 🗸                    | -      | Not Specified $\sim$          |                  | (i)                   |       |       |
|     |                          | + Add Visitor                               |                           |                                |                      |                  |         |                                  |        |                               |                  |                       |       |       |
|     |                          |                                             |                           |                                |                      |                  |         |                                  |        |                               |                  |                       |       |       |
|     |                          |                                             |                           |                                |                      |                  |         |                                  |        |                               |                  |                       |       | -     |
|     |                          | Cancel                                      |                           |                                |                      |                  |         |                                  |        |                               |                  |                       | Subr  | mit   |
|     |                          |                                             |                           |                                |                      |                  |         |                                  |        |                               |                  |                       |       | ~     |

6. Dual green success banners confirm the visit and that the list of visitors has been edited.

# 7. Select Close.

|   | National Background Inve                        | estigation Services                                                                                                    |             |                                                                              |            |                        |                                                                                                    |                        |                  | Search Subject by SSN | ୍ ଡ 🕫 应              |
|---|-------------------------------------------------|----------------------------------------------------------------------------------------------------|-------------|------------------------------------------------------------------------------|------------|------------------------|----------------------------------------------------------------------------------------------------|------------------------|------------------|-----------------------|----------------------|
|   | Dashboard                                       | Visit Management                                                                                                    | IN PROGRESS |                                                                              |            |                        |                                                                                                    |                        |                  |                       | Actions $\checkmark$ |
| F | Task Management                                 |                                                                                                    |             |                                                                              |            | Success. Visit edited  | L                                                                                                    |                        |                  |                       |                      |
|   | Visit Management                                |                                                                                                    |             |                                                                              |            | Success. Visitors upda | ted.                                                                                                    |                        |                  |                       | ×                    |
|   | Subject Management<br>Org Management<br>Reports | Visit Name<br>Sample Hosting Visit<br>Start Date<br>07/25/2022<br>Determination<br>Secret<br>Visit Description<br>Requested Organizat<br>Organizations | ions        | Reason for Vi<br>Training<br>End Date<br>07/29/2022<br>Access Type<br>Secret | it         |                        | Hosting Organization<br>Defense Counterintelligen<br>Visit Address<br>123 Main St Quantico, VT,<br>Point of Contact | se and Security Agency | Point of Contact |                       | ^^                   |
|   |                                                 | Visitors                                                                                                    |             |                                                                              |            |                        |                                                                                                    |                        |                  |                       |                      |
|   |                                                 | SSN                                                                                                    | Name        | 👳 Organization Nam                                                           | e <u>=</u> | Organization Code      | Determination                                                                                                    | Access Type            | Status           |                       |                      |
|   |                                                 |                                                                                                    |             | Office of Security                                                           | rograms    | 1007F                  | Not Specified                                                                                                    | Not Specified          | Pending          | ţ                     |                      |
|   |                                                 |                                                                                                    |             | Office of Security                                                           | rograms    | 1007F                  | Top Secret                                                                                                    | Secret                 | Pending          | 5                     |                      |
|   |                                                 |                                                                                                    |             |                                                                              |            |                        |                                                                                                    |                        |                  |                       | Close                |

# How the Hosting Organization Approves/Rejects Visitors

 A notification will appear in the Notifications inbox when an invited organization has made changes to the Hosting visit request. Select the View hyperlink from the notification.
 Note: Alternatively, the visit can be opened by selecting the Visit Name from either the Tasks or Upcoming tabs.

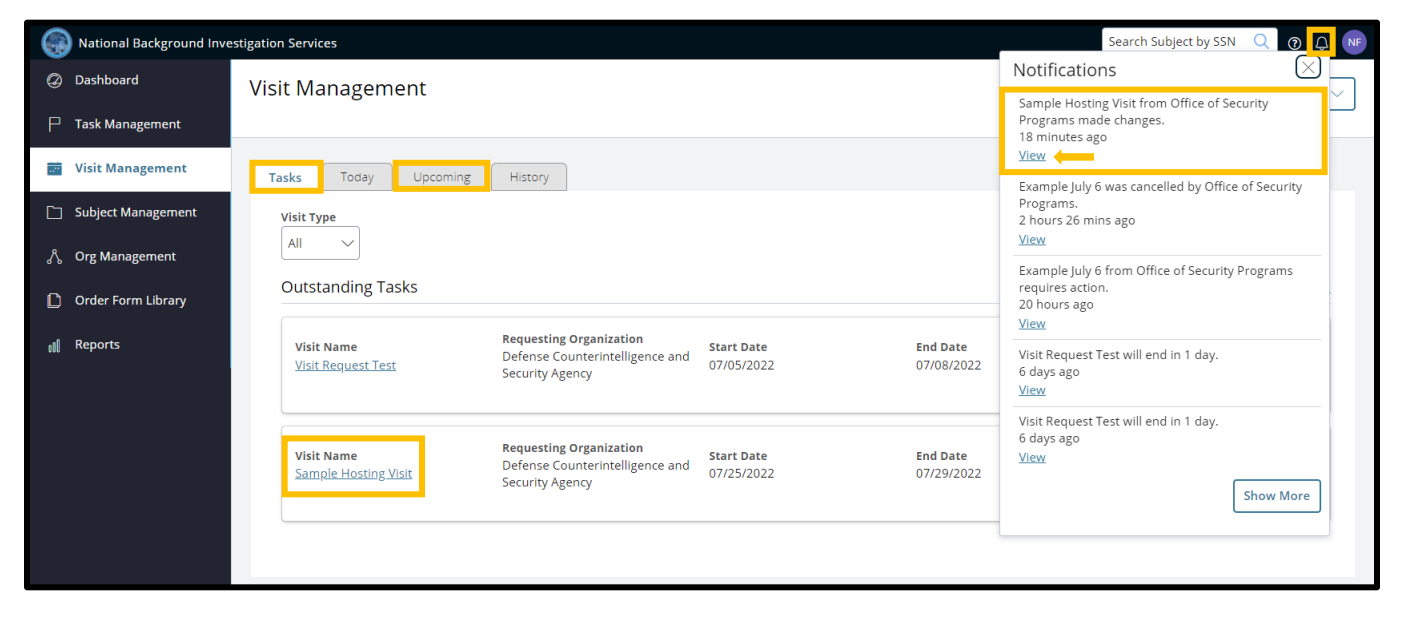

- 2. Scroll down to the Visitors section to see the list of visitors that the invited organization would like to send. Select the **Pending** drop-down in the Status column.
- Select either Approved or Denied.
   Note: Select Approve All to approve all the subjects on the Visitors list.
- 4. Select **Submit** once all subjects have been approved or denied.

|     | National Background Inve | estigation Services     |                           |                                |                       |                  |               | Search Subject by SSN | Q @ 4          |
|-----|--------------------------|-------------------------|---------------------------|--------------------------------|-----------------------|------------------|---------------|-----------------------|----------------|
| Ø   | Dashboard                | Visit Manager           |                           |                                |                       |                  |               |                       | Actions $\lor$ |
| Р   | Task Management          | Secret                  |                           | Secret                         |                       | Point of Contact | Point         | of Contact            |                |
|     | Visit Management         | Visit Description       |                           | Sciet                          |                       | 100.00.000       |               |                       |                |
|     | Subject Management       |                         |                           |                                |                       |                  |               |                       |                |
| ጼ   | Org Management           | Requested Orga          | nizations                 |                                |                       |                  |               |                       |                |
| ۵   | Order Form Library       | Organizations           |                           |                                |                       |                  |               |                       |                |
| 000 | Reports                  | Office of Security Proj | (ra)                      |                                |                       |                  |               |                       |                |
|     |                          | Visitors                |                           |                                |                       |                  |               |                       |                |
|     |                          | To approve or deny a    | visitor, select an option | from the Status dropdown       |                       |                  |               |                       |                |
|     |                          | SSN                     | Name $=$                  | Organization Name \Xi          | Organization Code \Xi | Determination    | Access Type   | Status                |                |
|     |                          |                         | Robert Goran              | Office of Security<br>Programs | 1007F                 | Not Specified    | Not Specified | Pending               | ~              |
|     |                          |                         | Mallory Archer            | Office of Security<br>Programs | 1007F                 | Top Secret       | Secret        | Denied<br>Approved    |                |
|     |                          |                         |                           |                                |                       |                  |               | 1                     | Approve All    |
|     |                          |                         |                           |                                |                       |                  |               |                       | -              |
|     |                          | Cancel                  |                           |                                |                       |                  |               |                       | Submit         |

- 5. Dual green success banners confirm the visit has been edited and the list of visitors has been updated.
- 6. Select Close.

|    | National Background Inve | estigation Services   |            |                                |                       |               |               | Search Subject by SSN | Q 0   |       |
|----|--------------------------|-----------------------|------------|--------------------------------|-----------------------|---------------|---------------|-----------------------|-------|-------|
| Ø  | Dashboard                | Visit Manager         |            |                                |                       |               |               |                       | Actio | ons 🗸 |
| Р  | Task Management          |                       |            |                                |                       |               |               |                       |       |       |
| 1  | Visit Management         |                       |            |                                | Success. visit edite  | a.            |               |                       |       |       |
| _  |                          |                       |            |                                | Success. Visitors upd | ated.         |               |                       |       | ×     |
|    | Subject Management       | Secret                |            | Secret                         |                       |               |               |                       |       | ^     |
| ሌ  | Org Management           | Visit Description     |            |                                |                       |               |               |                       |       |       |
| ~  |                          |                       |            |                                |                       |               |               |                       |       |       |
|    | Order Form Library       | Doguested Orga        | nizations  |                                |                       |               |               |                       |       |       |
| 00 | Reports                  | Requested Orga        | anizations |                                |                       |               |               |                       |       | -     |
|    |                          | Organizations         | 773        |                                |                       |               |               |                       |       |       |
|    |                          | Conce of secondy ridg | 5.0        |                                |                       |               |               |                       |       |       |
|    |                          | Visitors              |            |                                |                       |               |               |                       |       |       |
|    |                          | SSN                   | Name =     | Organization Name \Xi          | Organization Code \Xi | Determination | Access Type   | Status                |       |       |
|    |                          |                       |            | Office of Security<br>Programs | 1007F                 | Not Specified | Not Specified | Approved              |       |       |
|    |                          |                       |            | Office of Security<br>Programs | 1007F                 | Top Secret    | Secret        | Denied                |       |       |
|    |                          |                       |            |                                |                       |               |               |                       |       |       |
|    |                          |                       |            |                                |                       |               |               |                       |       |       |
|    |                          |                       |            |                                |                       |               |               |                       | _     | _     |
|    |                          |                       |            |                                |                       |               |               |                       | Cla   | ose   |

#### How to Create and Send a Visit Request

# How Organization A Requests to Visit Organization B

|             | National Background Invest | stigation Services S                                                                                                    | iearch Subject by SSN 🔍 🕢 🔎 |
|-------------|----------------------------|----------------------------------------------------------------------------------------------------|-----------------------------|
| Ø           | Dashboard                  |                                                                                                    |                             |
| Р           | Task Management            | Active 207 YTD CE Requests                                                                                                    | <b>Current</b><br>O         |
|             | Visit Management           | Requests 207 Requests 65 Submitted Per Week                                                                                                    | Average                     |
|             | Subject Management         |                                                                                                    | 0                           |
| ሌ           | Org Management             | The data in the above statistics represents the sum of all of your associated organizations                                                                                                    |                             |
| ٥           | Order Form Library         | Organization Reports                                                                                                    | _                           |
| a <b>0]</b> | Reports                    | Below you will be prompted to select an organization in order to view their respective reports. Organization Defense Counterintelligence and Security Agency //NBIS/FED/I \wo                                          |                             |
|             |                            | Open Requests by Type (Grouped By Status) YTD Requests by Type                                                                                                    |                             |
|             |                            | 30<br>25<br>23<br>89 20                                                                                                    |                             |
|             |                            | 5 15<br>5 6<br>0 7<br>10 Tier 2,3                                                                                                    | National Agency Check, 3    |
|             |                            |                                                                                                    | Tier 5 Reinvestigation, 1   |
|             |                            | National Tier1 Tier2 Tier3 Tier3 Tier4 Tier5 Tier5 Tier3,3 /<br>Agency Reinvestig Reinvestig Check auton auton auton                                                                                                   | ∕_ Tier 5, 3                |
|             |                            | Awating Subject Submission     Review - Pending Holzard Action     Review - Pending Initiator Action     Review - Pending Initiator Action     Reviewed from Authorizer     Reviewed from Authorizer     Authorization |                             |

1. Select Visit Management from the Left Navigation Menu.

# 2. Select Create Visit from the Actions drop-down.

|     | National Background Inv | estigation Services                                          |                                                            |                          |                        | Search Subject by SSN      | Q (?) 💭 №       |
|-----|-------------------------|--------------------------------------------------------------|------------------------------------------------------------|--------------------------|------------------------|----------------------------|-----------------|
| Ø   | Dashboard               | Visit Management                                             |                                                            |                          |                        |                            | Actions 🗸       |
|     | Task Management         |                                                              |                                                            |                          |                        |                            | Create Visit    |
| ÷.  | Visit Management        | Tasks Today Upcoming History                                 | /                                                          |                          |                        |                            | Refresh         |
|     | Subject Management      | Visit Type                                                   |                                                            |                          |                        |                            |                 |
| ሌ   | Org Management          | All 🗸                                                        |                                                            |                          |                        |                            |                 |
| ۵   | Order Form Library      | Outstanding Tasks                                            |                                                            |                          |                        |                            | Expand All      |
| 000 | Reports                 | Visit Name Request<br>Visit Request Test Defense<br>Security | ting Organization<br>e Counterintelligence and<br>y Agency | Start Date<br>07/05/2022 | End Date<br>07/08/2022 | Attendees<br><u>0 View</u> | <u>See more</u> |
|     |                         |                                                              |                                                            |                          |                        |                            |                 |

3. Select **Request to Visit** from the Visit Type drop-down and complete the rest of the required fields (denoted by red asterisks).

**Note:** The Requesting Organization field will be set according to the current persona.

4. Select Continue.

|      | National Background Inve           | estigation Services                                                                                                    | Search Subject by SSN | Q @ 📌 📧  |
|------|------------------------------------|----------------------------------------------------------------------------------------------------|-----------------------|----------|
| Ø    | ) Dashboard                        | Visit Management IN PROMISES                                                                                                    |                       |          |
| P    | <sup>1</sup> Task Management       |                                                                                                    |                       | •        |
| 100  | Visit Management                   | Visit Information                                                                                                    |                       |          |
|      |                                    | Add visit information by completing the heads below. Select the Continue button below to add nost information. Visit Type * • • Reason for Visit * |                       |          |
|      | Subject Management                 | Request to Visit Visit                                                                                                    |                       |          |
| ለ    | <ul> <li>Org Management</li> </ul> | Visit Name *                                                                                                    |                       |          |
|      | ) Order Form Library               | Sample Visit Request                                                                                                    |                       |          |
| at l | Reports                            | Visit Description                                                                                                    |                       |          |
|      |                                    | Enter Visit Description                                                                                                    |                       |          |
|      |                                    |                                                                                                    |                       |          |
|      |                                    |                                                                                                    |                       |          |
|      |                                    | Start Date* End Date*                                                                                                    |                       |          |
|      |                                    | 07/26/2022                                                                                                    |                       |          |
|      |                                    | Determination Access Type                                                                                                    |                       |          |
|      |                                    | Secret V                                                                                                    |                       |          |
|      |                                    | Requesting Organization *                                                                                                    |                       |          |
|      |                                    |                                                                                                    |                       |          |
|      |                                    | Hosting Organization * Office of Security Programs                                                                                                 |                       |          |
|      |                                    |                                                                                                    |                       |          |
|      |                                    |                                                                                                    |                       |          |
| _    |                                    | Cancel                                                                                                    |                       | Continue |
|      |                                    |                                                                                                    |                       | Ŧ        |

5. Select **Use SSC Address** from the Visit Address drop-down to auto-populate the hosting organization's address.

Note: A different address can be entered by selecting Provide Visit Address instead.

6. Select Continue.

| 6  | National Background Inve | stigation Services                                                                                  |                                                  | Search Subject by SSN 🔍 🧿 | ) 🗘 NF  |
|----|--------------------------|----------------------------------------------------------------------------------------------------|--------------------------------------------------|---------------------------|---------|
|    | Dashboard                | Visit Management IN PROGRESS                                                                        |                                                  |                           |         |
|    | Task Management          |                                                                                                    |                                                  |                           |         |
| 1  | Visit Management         | Host Information<br>To provide host information, complete the fields below. Select the Continue but | ton below to invite organizations to this visit. |                           |         |
|    | Subject Management       | Visit Address                                                                                       |                                                  |                           |         |
|    | Org Management           | Visit Address                                                                                       |                                                  |                           |         |
| ۵  | Order Form Library       | Street Address                                                                                      | Suite/Room                                       |                           |         |
| al | Reports                  | 123 Main St                                                                                         | Enter Suite/Room                                 |                           |         |
|    |                          | Building/Facility                                                                                   |                                                  |                           |         |
|    |                          | Enter Building/Facility                                                                             |                                                  |                           |         |
|    |                          | City                                                                                                | State                                            |                           |         |
|    |                          | Washington                                                                                          | District of Columbia                             |                           |         |
|    |                          | Zip Code                                                                                            |                                                  |                           |         |
|    |                          | 20032                                                                                               |                                                  |                           |         |
|    |                          | Point of Contact                                                                                    |                                                  |                           |         |
|    |                          | Name 1*                                                                                             | Phone Number 1*                                  | Email Address 1*          |         |
|    |                          | 100.00.000                                                                                          | 100.00.000                                       | - and and a second second |         |
|    |                          | + Add Another Point of Contact                                                                      |                                                  |                           |         |
|    |                          |                                                                                                    |                                                  |                           |         |
|    |                          |                                                                                                    |                                                  |                           |         |
|    |                          | Cancel Back                                                                                         |                                                  | ٩                         | ontinue |

7. On the Visit Summary screen, scroll down to the Visitors section. Visitors from the visiting organization can be added by selecting the **+Add Visitor** hyperlink.

|    | National Background Inve | estigation Services                |                                |                                   |                                   |            |                                        |                     |                  | Search Subject by SSN | Q @ 📌 NF |
|----|--------------------------|------------------------------------|--------------------------------|-----------------------------------|-----------------------------------|------------|----------------------------------------|---------------------|------------------|-----------------------|----------|
|    | Dashboard                | Visit Manageme                     |                                |                                   |                                   |            |                                        |                     |                  |                       |          |
|    | Task Management          | Review the visit below. Se         | elect the Submit button at ti  | he bottom of the page to finish o | creating this event.              |            |                                        |                     |                  |                       |          |
|    | Visit Management         | Visit Information                  |                                |                                   |                                   |            | Host Informat                          | ion                 |                  |                       |          |
|    | Subject Management       | Visit Name<br>Sample Visit Request |                                | Reason for Visit<br>Training      |                                   |            | Hosting Organiza<br>Office of Security | ation<br>y Programs |                  |                       |          |
| ۸  | Org Management           | Start Date<br>07/26/2022           |                                | End Date<br>07/28/2022            |                                   |            | Visit Address<br>123 Main St Was       | hington, DC, 20032  |                  |                       | - 1      |
|    | Order Form Library       | Determination                      |                                | Access Type<br>Secret             |                                   |            | Point of Contact                       |                     | Point of Contact |                       | - 1      |
| al | Reports                  | Visit Description                  |                                |                                   |                                   |            |                                        |                     |                  |                       | - 1      |
|    |                          |                                    |                                |                                   |                                   |            |                                        |                     |                  |                       | - 1      |
|    |                          | Requested Organi                   | zations                        |                                   |                                   |            |                                        |                     |                  |                       | - 1      |
|    |                          | Organizations                      | _                              |                                   |                                   |            |                                        |                     |                  |                       |          |
|    |                          | (Defense Counterintellige          | )                              |                                   |                                   |            |                                        |                     |                  |                       | - 1      |
|    |                          | Visitors                           |                                |                                   |                                   |            |                                        |                     |                  |                       | - 1      |
|    |                          | To add a visitor from you          | ir organization, select the Ac | dd Visitor link below. To remove  | a visitor, select the trash can l | ton.       |                                        |                     |                  |                       | - 1      |
|    |                          | SSN                                | Name 🚊                         | Organization Name 👳               | Organization Code                 | Determinat | ion                                    | Access Type         | Status           |                       |          |
|    |                          | No visitors at this time           | e.                             |                                   |                                   |            |                                        |                     |                  |                       | - 1      |
|    |                          | + Add Visitor                      |                                |                                   |                                   |            |                                        |                     |                  |                       | - 1      |
|    |                          |                                    |                                |                                   |                                   |            |                                        |                     |                  |                       |          |
|    |                          | Cancel Back                        |                                |                                   |                                   |            |                                        |                     |                  |                       | Submit   |

- 8. Search for subjects by SSN, first name, or last name. Enter any of these pieces of information into their respective field and select the **magnifying glass** icon to search.
- 9. From the search results, select the **Add Visitor** hyperlink on the far right.

|     | National Background Inve | stigation Services              |                    |                             |           |                      |                          |                   | Search Subject by SSN | 0 🗘 №  |
|-----|--------------------------|---------------------------------|--------------------|-----------------------------|-----------|----------------------|--------------------------|-------------------|-----------------------|--------|
| Ø   | Dashboard                | Visit Management                | IN PROGRESS        |                             |           |                      |                          |                   |                       |        |
| Р   | Task Management          | Determination                   |                    | Access Type                 |           |                      | Point of Contact         | Point of Cont     | act                   | •      |
| 10  | Visit Management         | Visit Description               |                    | Secret                      |           |                      | 100.00.000               |                   |                       |        |
|     | Subject Management       | '                               |                    |                             |           |                      |                          |                   |                       |        |
|     | Org Management           | Requested Organizati            | ons                |                             |           |                      |                          |                   |                       |        |
| ۵   | Order Form Library       | Organizations                   |                    |                             |           |                      |                          |                   |                       |        |
| e80 | Reports                  | Defense Counterintellige        |                    |                             |           |                      |                          |                   |                       |        |
|     |                          | Visitors                        |                    |                             |           |                      |                          |                   |                       | - 1    |
|     |                          | To add a visitor, select "Add V | isitor". You shouk | d only add one visitor at a | time.     |                      |                          |                   |                       |        |
|     |                          | Search by SSN                   |                    | Search by First Name        |           | Search by Last Name  |                          |                   |                       |        |
|     |                          | 543-66-7777                     |                    | Search Subject by First     | Name      | Search Subject by La | st Name                  |                   |                       | - 1    |
|     |                          | SSN                             | First Name         |                             | Last Name |                      | Organization Name        | Organization Code | Add Visitor           | - 1    |
|     |                          | 100.000.000                     |                    |                             |           |                      | Federal Trade Commission | 100OS             | Add Visitor           |        |
|     |                          |                                 |                    |                             |           |                      |                          |                   |                       | - 1    |
|     |                          |                                 |                    |                             |           |                      |                          |                   |                       | - 1    |
|     |                          |                                 |                    |                             |           |                      |                          |                   |                       |        |
|     |                          | Cancel Back                     |                    |                             |           |                      |                          |                   |                       | Submit |

10. Select **Submit** when done adding visitors.

Note: Select the trash can icon to remove any visitor from the visit request.

| 0           | National Background Inve | estigation Services                |                         |              |                            |                                |               |                |               |                | Search Subject by SSN | L Q ( | ) 🗘 NF         |
|-------------|--------------------------|------------------------------------|-------------------------|--------------|----------------------------|--------------------------------|---------------|----------------|---------------|----------------|-----------------------|-------|----------------|
| Ø           | Dashboard                | Visit Manage                       |                         | :55          |                            |                                |               |                |               |                |                       | 7     | Actions $\vee$ |
| Р           | Task Management          |                                    |                         |              |                            |                                |               |                |               |                |                       |       |                |
| 10          | Visit Management         | Determination<br>Secret            |                         |              | Access Type<br>Secret      |                                |               | Point of Conta | ict           | Point of Conta | ct                    |       |                |
| Ď           | Subject Management       | Visit Description                  |                         |              |                            |                                |               | 4              | n             |                |                       |       |                |
| አ           | Org Management           |                                    |                         |              |                            |                                |               |                |               |                |                       |       |                |
| ۵           | Order Form Library       | Requested Or                       | ganizations             |              |                            |                                |               |                |               |                |                       |       |                |
| <b>08</b> 0 | Reports                  | Organizations<br>Defense Counterin | itellige                |              |                            |                                |               |                |               |                |                       |       |                |
|             |                          | Visitors                           | Visitors                |              |                            |                                |               |                |               |                |                       |       |                |
|             |                          | To add a visitor fro               | m your organization, se | elect the A  | Add Visitor link below. To | o remove a visitor, select the | trash can ico | n.             |               |                |                       |       |                |
|             |                          | SSN                                | Name                    | <u></u> = Or | rganization Name \Xi       | Organization Code =            | Determin      | ation          | Access Type   | Status         |                       |       |                |
|             |                          |                                    | n                       | DC           | CSA Adjudications          | 1000D                          | Not Speci     | fied           | Not Specified | Pending        | Û                     |       |                |
|             |                          | 1000-000-000888                    | n                       | Br           | reakout Room Two           | 1000Q                          | Not Speci     | fied           | Not Specified | Pending        | ۵                     |       |                |
|             |                          |                                    |                         | Fe<br>Co     | ederal Trade<br>ommission  | 100OS                          | Not Speci     | fied           | Not Specified | Pending        | Đ                     |       |                |
|             |                          | + Add Visitor                      |                         |              |                            |                                |               |                |               |                |                       |       |                |
|             |                          |                                    |                         |              |                            |                                |               |                |               |                |                       |       |                |
|             |                          | Cancel                             |                         |              |                            |                                |               |                |               |                |                       |       | Submit         |

- 11. Dual green success banners confirm the visitors have been added and the visit request has been sent.
- 12. Select **Close** to return to the main Visit Management screen.

|     | National Background Inve | stigation Services       |             |                              |   |                         |                                                     |               |               | Search Subject by SSN | 0 🗘 📭                |
|-----|--------------------------|--------------------------|-------------|------------------------------|---|-------------------------|-----------------------------------------------------|---------------|---------------|-----------------------|----------------------|
|     | Dashboard                | Visit Managemer          |             |                              |   |                         |                                                     |               |               |                       | Actions $\checkmark$ |
|     | Task Management          |                          |             |                              |   |                         |                                                     |               |               |                       |                      |
| 100 | Visit Management         |                          |             |                              |   | Success. Visit edited   |                                                     |               |               |                       |                      |
| _   |                          |                          |             |                              |   | Success. Visitors updat | ted.                                                |               |               |                       | $\times$             |
|     | Subject Management       | Sample Visit Request     |             | Reason for Visit<br>Training |   |                         | Hosting Organization<br>Office of Security Programs |               |               |                       | ^                    |
|     | Org Management           | Start Date<br>07/26/2022 |             | End Date<br>07/28/2022       |   |                         | Visit Address<br>123 Main St Washington, DC, 2      | 0032          |               |                       |                      |
| D   | Order Form Library       | Determination            |             | Access Type                  |   |                         | Point of Contact                                    | Poir          | nt of Contact |                       |                      |
|     | Reports                  | Visit Description        |             | Secret                       |   |                         |                                                     |               |               |                       |                      |
|     |                          |                          |             |                              |   |                         |                                                     |               |               |                       |                      |
|     |                          |                          |             |                              |   |                         |                                                     |               |               |                       |                      |
|     |                          | Requested Organiza       | ations      |                              |   |                         |                                                     |               |               |                       |                      |
|     |                          | Organizations            |             |                              |   |                         |                                                     |               |               |                       |                      |
|     |                          | Defense Counterintellige | )           |                              |   |                         |                                                     |               |               |                       |                      |
|     |                          | Visitors                 |             |                              |   |                         |                                                     |               |               |                       |                      |
|     |                          | SSN                      | Name        | Organization Name            | Ŧ | Organization Code       | Determination                                       | Access Type   | Status        |                       |                      |
|     |                          |                          |             | DCSA Adjudications           |   | 1000D                   | Not Specified                                       | Not Specified | Pending       |                       |                      |
|     |                          | 100.000.0008             | 100.00.000  | Breakout Room Two            |   | 100OQ                   | Not Specified                                       | Not Specified | Pending       |                       |                      |
|     |                          |                          | 100.000.000 | Federal Trade Commission     | n | 100OS                   | Not Specified                                       | Not Specified | Pending       |                       |                      |
|     |                          |                          |             |                              |   |                         |                                                     |               |               |                       |                      |
|     |                          |                          |             |                              |   |                         |                                                     |               |               |                       |                      |
|     |                          |                          |             |                              |   |                         |                                                     |               |               |                       |                      |
|     |                          |                          |             |                              |   |                         |                                                     |               |               |                       | Close                |

Verify the visit request has been sent by selecting the **Today** or **Upcoming** tabs.
 **Note**: No further action is required until the hosting organization responds to the visit request.

|      | National Background Inve | stigation Services                 | Search Subject by SSN                                                         | Q 🛛 📌 📭                  |                        |                            |                 |
|------|--------------------------|------------------------------------|-------------------------------------------------------------------------------|--------------------------|------------------------|----------------------------|-----------------|
| Ø    | Dashboard                | Visit Management                   |                                                                               | Actions $\checkmark$     |                        |                            |                 |
| Р    | Task Management          |                                    |                                                                               |                          |                        |                            |                 |
|      | Visit Management         | Tasks Today Upcoming               | History                                                                       |                          |                        |                            |                 |
|      | Subject Management       | Visit Type                         |                                                                               |                          |                        |                            |                 |
| ሌ    | Org Management           | All V                              |                                                                               |                          |                        |                            |                 |
| ۵    | Order Form Library       | Hosting                            |                                                                               | Expand All               |                        |                            |                 |
| otil | Reports                  | Visit Name<br>Sample Hosting Visit | Requesting Organization<br>Defense Counterintelligence and<br>Security Agency | Start Date<br>07/25/2022 | End Date<br>07/29/2022 | Attendees<br><u>0 View</u> | See more        |
|      |                          |                                    |                                                                               |                          |                        |                            | seemore         |
|      |                          | Visiting                           |                                                                               |                          |                        |                            | Expand All      |
|      |                          | Visit Name<br>Sample Visit Request | Hosting Organization<br>Office of Security Programs                           | Start Date<br>07/26/2022 | End Date<br>07/28/2022 | Attendees<br><u>0 View</u> | Soo moro        |
|      |                          |                                    |                                                                               |                          |                        |                            | <u>See more</u> |

#### How the Hosting Organization Responds to the Visiting Organization

1. The hosting organization will receive a notification in their notification inbox informing them the visiting organization has added visitors. Select the **View** hyperlink from the notification. **Note**: Alternatively, the **Visit Name** can be selected from the Tasks or Upcoming tabs.

|    | National Background Inve | stigation Services                                                  |                                 | Search Subject by SSN 🔍 💿 🖨 🔞                                                                                                    |
|----|--------------------------|---------------------------------------------------------------------|---------------------------------|----------------------------------------------------------------------------------------------------|
| Ø  | Dashboard                | Visit Management                                                    |                                 | Notifications                                                                                                    |
| P  | Task Management          |                                                                     |                                 | Sample Visit Request from Defense<br>Counterintelligence and Security Agency added<br>visitors.<br>41 minutes ago                    |
|    | visit Management         | Tasks Today Upcoming History                                        |                                 | Sample Visit Request from Defense                                                                                                    |
|    | Subject Management       | Visit Type                                                          |                                 | Counterintelligence and Security Agency added<br>visitors.<br>43 minutes ago                                                         |
| x  | Org Management           | All                                                                 |                                 | View                                                                                                    |
| al | Reports                  | Outstanding Tasks                                                   |                                 | Sample Visit Request from Defense<br>Counterintelligence and Security Agency requires<br>action.                                     |
|    |                          | Besuesting Organization                                             |                                 | 1 hour 27 mins ago<br><u>View</u>                                                                                                    |
|    |                          | Visit Name Start Da<br>Sample Visit Request Security Agency 07/26/2 | ate End Date<br>0022 07/28/2022 | Sample Visit Request from Defense<br>Counterintelligence and Security Agency added<br>visitors.<br>I hour 27 mins ago<br><u>View</u> |
|    |                          |                                                                     |                                 | Sample Hosting Visit from Defense<br>Counterintelligence and Security Agency requires<br>action.<br>1 day ago                        |
|    |                          |                                                                     |                                 | xxxxx Show More                                                                                                    |

2. Scroll down to the Visitors section to see a list of visitors in the request.

**Note:** The default status of each visitor is Pending until a decision is made.

- 3. From the Status drop-down, assign either **Approved** or **Denied** for each visitor.
- 4. Select **Submit** when done.

|              | National Background Inves                                                            | stigation Services                                           |                 |                          |                   |               |                | Search Subject by SSN 🔍                  | 0 🗘 😡          |
|--------------|--------------------------------------------------------------------------------------|--------------------------------------------------------------|-----------------|--------------------------|-------------------|---------------|----------------|------------------------------------------|----------------|
|              | Dashboard                                                                            | Visit Managem                                                |                 |                          |                   |               |                |                                          | Actions $\lor$ |
| Ρ            | Task Management                                                                      | Visit Description                                            |                 |                          |                   |               |                |                                          | ^              |
|              | Visit Management                                                                     |                                                              |                 |                          | 1                 |               |                |                                          |                |
| ت<br>۸<br>۱۱ | Subject Management<br>Org Management<br>Reports                                      | Requested Organ<br>Organizations<br>(Defense Counterintellig | nizations<br>e) |                          |                   |               |                |                                          | -              |
|              | Visitors<br>To approve or deny a visitor, select an option from the Status dropdown. |                                                              |                 |                          |                   |               |                |                                          |                |
|              |                                                                                      | SSN                                                          | Name            | Organization Name =      | Organization Code | Determination | Access Type Si | tatus                                    |                |
|              |                                                                                      |                                                              |                 | DCSA Adjudications       | 1000D             | Not Specified | Not Specified  | Pending                                  |                |
|              |                                                                                      |                                                              |                 | Breakout Room Two        | 100OQ             | Not Specified | Not Specified  | Approved                                 |                |
|              |                                                                                      |                                                              |                 | Federal Trade Commission | 100OS             | Not Specified | Not Specified  | Pending<br>Pending<br>Denied<br>Approved |                |
|              |                                                                                      | Cancel                                                       |                 |                          |                   |               |                |                                          | Submit         |

- 5. Dual success banners confirm the visit was edited and the list of visitors was updated.
- 6. Select Close.

Note: No further action is required on the part of the hosting organization.

|     | National Background Inve | stigation Services                                   |           |                          |                          |                  |               | Search        | Subject by SSN | Q @ Q 🚺   | N |
|-----|--------------------------|------------------------------------------------------|-----------|--------------------------|--------------------------|------------------|---------------|---------------|----------------|-----------|---|
|     | Dashboard                | Visit Managem                                        |           |                          |                          |                  |               |               |                | Actions ~ | ] |
|     | Task Management          |                                                      |           |                          | Success. Visit edited.   |                  |               |               |                |           |   |
|     | Visit Management         |                                                      |           |                          | Success. Visitors update | ed.              |               |               |                | ×         | < |
|     | Subject Management       | Determination<br>Secret                              |           | Access Type<br>Secret    |                          | Point of Contact | Poi           | nt of Contact |                |           | ^ |
|     | Org Management           | Visit Description                                    |           |                          |                          | 100.00.008       |               |               |                |           |   |
| 010 | Reports                  |                                                      |           |                          |                          |                  |               |               |                |           |   |
|     |                          | Requested Organ                                      | nizations |                          |                          |                  |               |               |                |           |   |
|     |                          | Organizations<br>Defense Counterintellig<br>Visitors | ze)       |                          |                          |                  |               |               |                |           |   |
|     |                          | SSN                                                  | Name      |                          | Organization Code 📃      | Determination    | Access Type   | Status        |                |           |   |
|     |                          |                                                      |           | DCSA Adjudications       | 1000D                    | Not Specified    | Not Specified | Pending       |                |           |   |
|     |                          | 1.00.00.000                                          | 100.00    | Breakout Room Two        | 100OQ                    | Not Specified    | Not Specified | Approved      |                |           |   |
|     |                          |                                                      |           | Federal Trade Commission | 10005                    | Not Specified    | Not Specified | Denied        |                |           |   |
|     |                          |                                                      |           |                          |                          |                  |               |               |                |           |   |
|     |                          |                                                      |           |                          |                          |                  |               |               |                |           |   |
|     |                          |                                                      |           |                          |                          |                  |               |               |                | Close     | v |

# Verify the Visit Request was Edited by the Hosting Organization

 The visiting organization will receive a notification in their inbox informing them that the host made changes to the visit. Select the View hyperlink from the notification.
 Note: Alternatively, the Visit Name can be selected from the Tasks or Upcoming tabs.

|     | National Background Inve | Search Subject by SSN 🔍 🕘 🔔 📭      |                                                                               |                                                      |                        |                                                                        |
|-----|--------------------------|------------------------------------|-------------------------------------------------------------------------------|------------------------------------------------------|------------------------|------------------------------------------------------------------------|
| Q   | Dashboard                | Visit Management                   |                                                                               |                                                      |                        | Notifications                                                          |
| P   | Task Management          | Visit Management                   |                                                                               |                                                      |                        | Visit Request Test will end in 1 day.<br>33 minutes ago<br><u>View</u> |
| 100 | Visit Management         | Tasks Today Upcoming               | History                                                                       |                                                      |                        | Sample Visit Request from Office of Security                           |
|     | Subject Management       | Visit Type                         |                                                                               |                                                      |                        | 1 hour 18 mins ago                                                     |
| ሌ   | Org Management           | All                                |                                                                               | Visit Request Test will end in 1 day.<br>3 hours ago |                        |                                                                        |
| ٥   | Order Form Library       | Outstanding Tasks                  |                                                                               | View                                                 |                        |                                                                        |
| oti | Reports                  | Visit Name<br>Visit Request Test   | Requesting Organization<br>Defense Counterintelligence and                    | <b>Start Date</b><br>07/05/2022                      | End Date<br>07/08/2022 | Visit Request Test will end in 1 day.<br>6 hours ago<br><u>View</u>    |
|     |                          |                                    | Security Agency                                                               |                                                      |                        | Visit Request Test will end in 1 day.<br>9 hours ago<br>View           |
|     |                          | Visit Name<br>Sample Visit Request | Requesting Organization<br>Defense Counterintelligence and<br>Security Agency | Start Date<br>07/26/2022                             | End Date<br>07/28/2022 | Show More                                                              |
|     |                          |                                    |                                                                               |                                                      |                        |                                                                        |

- 2. Scroll down to the Visitors section. The Status column reflects each visitor's status as previously determined by the host. No further action is needed.
- 3. Select **Cancel** to return to the main Visit Management screen.

|    | National Background Inve | stigation Services                                                                                                    |             |                             |         |                       |            |                |                       |              | Search Subject by SSN | Q @ Q   | NF |
|----|--------------------------|----------------------------------------------------------------------------------------------------|-------------|-----------------------------|---------|-----------------------|------------|----------------|-----------------------|--------------|-----------------------|---------|----|
| Ø  | Dashboard                | Visit Manager                                                                                                    |             | 22                          |         |                       |            |                |                       |              |                       | Actions | ~  |
|    | Task Management          | 07/26/2022                                                                                                    |             | 07728                       | 2022    |                       |            | 123 Main St W  | /ashington, DC, 20032 |              |                       |         | *  |
|    | Visit Management         | Determination<br>Secret                                                                                                    |             | Acces<br>Secret             | Туре    |                       |            | Point of Conta | ect                   | Point of Con | itact                 |         |    |
| þ  | Subject Management       | Visit Description                                                                                                    |             |                             |         |                       |            |                |                       |              |                       |         |    |
|    | Org Management           |                                                                                                    |             |                             |         |                       | I          |                |                       |              |                       |         |    |
| ۵  | Order Form Library       | Requested Org                                                                                                    | anizations  |                             |         |                       |            |                |                       |              |                       |         |    |
| al | Reports                  | Organizations<br>Defense CounterInte<br>Visitors                                                                            | llige)      |                             |         |                       |            |                |                       |              |                       |         |    |
|    |                          | To add a visitor from your organization, select the Add Visitor link below. To remove a visitor, select the trash can icon. |             |                             |         | л.                    |            |                |                       |              |                       |         |    |
|    |                          | SSN                                                                                                    | Name        | = Organization N            | ame \Xi | Organization Code \Xi | Determina  | tion           | Access Type           | Status       |                       |         |    |
|    |                          |                                                                                                    |             | DCSA Adjudica               | ions    | 1000D                 | Not Specif | ed             | Not Specified         | Pending      | 0                     |         |    |
|    |                          | 100.00.000                                                                                                    | 100.00.0088 | Breakout Roor               | Two     | 100OQ                 | Not Specif | ied            | Not Specified         | Approved     | 0                     |         |    |
|    |                          |                                                                                                    |             | Federal Trade<br>Commission |         | 10005                 | Not Specif | ied            | Not Specified         | Denied       | Û                     |         |    |
|    |                          | + Add Visitor                                                                                                    |             |                             |         |                       |            |                |                       |              |                       |         |    |
|    |                          | Cancel                                                                                                    |             |                             |         |                       |            |                |                       |              |                       | Submit  |    |

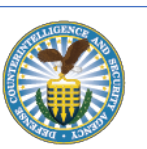